## **Splitting Transactions**

Last Modified on 04/16/2025 11:51 am MDT

Sometimes you'll have an expense that just doesn't fit into a single accounting category. Perhaps you went to a local supply store and bought feed for your chickens, fertilizer for your pepper plants, and some hardware you needed to repair your fence. You'd get a single receipt for the total amount, but might want to divide the total cost between multiple categories to accurately account for what you spent. Since you can run separate Profit and Loss Statements for the chickens, fence, and peppers, you might also want to associate the cost of the items you bought with the animals, plants, and fields they'll be used on. You can accomplish this by splitting the transaction into separate child records to connect it with the correct categories and items.

To record a split transaction, you'll start by creating the transaction. Depending on what you need to associate it with, you might do this from the accounting dashboard, or from an individual record. In our example below we are working from the accounting dashboard, but the process is identical if you start from the accounting tab of a planting, animal, piece of equipment, etc. Just click the button to Record a Transaction, and a new window will ask for information.

The data in the main transaction is inherited by the split transactions, so you can complete these fields first.

- You'll first decide if this transaction is income or an expense; both are able to be split.
- Then you'll add the **total amount of the transaction before the split**, as Farmbrite can use this to determine the split based on percentages, and will verify that your split transactions total to this amount.
- You can add a **payee or customer** depending on the transaction type.
- Additional information like date, reporting year, and check number can be added as well.

You can leave the category for the main transaction blank, as you'll assign this when creating the split transactions. To make that split, click the Split Transaction button.

| 🖗 farmbrite                                                                                                    | Q Search                                                                                                    |                                               |                                                                                                    |                     | Quick Add - Account -                                                             | 💮 Chris 👻 🤇                                                                                                    |
|----------------------------------------------------------------------------------------------------|----------------------------------------------------------------------------------------------------|-----------------------------------------------|----------------------------------------------------------------------------------------------------|---------------------|-----------------------------------------------------------------------------------|----------------------------------------------------------------------------------------------------|
|                                                                                                    | 2023 Summary                                                                                                    |                                               |                                                                                                    |                     |                                                                                   |                                                                                                    |
| Tasks Livestock Plantings Resources Content of the second of the second | 2023 INCOME VS EXPENS<br>0.000<br>10.000<br>10.000<br>-0.000<br>-0.000 | a<br>                                         |                                                                                                    |                     |                                                                                   | Purchase of live (28.31%)<br>Supplies (13.62%)<br>Labor hired (as (8.67%)<br>Depresition (6.76%)<br>Pension and prof (3.78%)<br>Rent or leases of (3.78%)<br>Feet: cattle fee (2.07%)<br>Feet: cattle fee (2.07%)<br>Feet: cattle fee (1.61%)<br>Charitable contr (1.60%)                                                 |
| Cash Flow                                                                                                    | Record a Transactio                                                                                                    | n •••                                         |                                                                                                    | Search Transactions |                                                                                   |                                                                                                    |
| Market 🗸                                                                                                    |                                                                                                    |                                               |                                                                                                    |                     |                                                                                   |                                                                                                    |
|                                                                                                    |                                                                                                    |                                               |                                                                                                    |                     | Criteria: Transaction                                                             | Date: This year 🛛 🚍 File                                                                                                    |
| Contacts                                                                                                    | Revenue: \$63,291                                                                                                    | xpenses: \$29,486 Profit: \$33,805            |                                                                                                    |                     | Criteria: Transaction I                                                           | Date: This year 📑 Filt                                                                                                    |
| Contacts<br>Farm Map                                                                                                    | Revenue: \$63,291                                                                                                    | xpenses: \$29,486 Profit: \$33,805 Payee      | Category                                                                                                    | Description         | Criteria: Transaction 1                                                           | Date: This year 🔄 Fili<br>Amount                                                                                                    |
| Contacts<br>Farm Map<br>Climate 💙                                                                                                    | Revenue: \$63,291         E           Date ×                                                                                                    | rpenses: \$29,486 Profit: \$33,805 Payee      | Category<br>I≣                                                                                                    | Description         | Criteria: Transaction I<br>Type<br>Expanse                                        | Date: This year E Fil<br>Amount<br>-\$5.00                                                                                                    |
| Contacts<br>Farm Map<br>Climate ~<br>Reports ~                                                                                                    | Revenue: \$63,291         E           Date ~         .           Sep. 22, 2023         .           Sep. 22, 2023         .                                                                                                    | xpenses: \$29,486) Profit: \$33,805<br>Payee  | Category<br>I≣<br>Feed: chicken feed                                                                                                    | Description         | Criteria: Transaction I<br>Type<br>(types)<br>Copens                              | Amount<br>-\$5.00<br>-\$700.00                                                                                                    |
| Contacts<br>Farm Map<br>Climate ¥<br>Reports ¥                                                                                                    | Revenue: \$63.201         €           Date ✓                                                                                                    | penses \$29.480 (Profit: \$33.805)<br>Payee   | Category<br>III<br>Feed.chicken feed<br>Feed.cattle feed                                                                                                    | Description         | Criteria: Transaction I<br>Type<br>Cross<br>Cross<br>Cross                        | Amount<br>-\$5.00<br>-\$700.00                                                                                                    |
| Contacts<br>Farm Map<br>Climate ¥<br>Reports ¥                                                                                                    | Revenue: \$63.29         6           Date ×         .           \$ep. 22, 2023         .           \$ep. 22, 2023         .           \$ep. 22, 2023         .           \$ep. 22, 2023         .           \$ep. 22, 2023         .           \$ep. 22, 2023         .           \$ep. 22, 2023         .                                                                                                    | Peyee                                         | Category<br>III<br>Feed.chikken feed<br>Feed.cattle feed<br>IIII                                                                                                    | Description         | Criteria: Transaction I<br>Type<br>Commo<br>Commo<br>Commo<br>Commo               | Amount<br>-\$5.00<br>-\$700.00<br>-\$500.00                                                                                                    |
| Contacts<br>Farm Map<br>Climate ¥<br>Reports ¥                                                                                                    | Revenue: 563.29)         6           Date V                                                                                                    | Payee Nurdocks                                | Category<br>III<br>Feed: chicken feed<br>Feed: cattle feed<br>IIII                                                                                                    | Description         | Criteria: Transaction I<br>Type<br>Common<br>Common<br>Common<br>Common<br>Common | Dete: This year   ■ Fil<br>Amount<br>-\$5,00<br>-\$700.00<br>-\$800.00<br>-\$500.00<br>-\$350.00                                                                                                    |
| Contacts<br>Farm Map<br>Climate ¥<br>Reports ¥                                                                                                    | Revenue: 563.29)         0           Date ×            Sep. 22, 2023         Sep. 22, 2023           Sep. 22, 2023         Sep. 22, 2023           Sep. 22, 2023         Sep. 20, 2023           Sep. 20, 2023         Sep. 20, 2023           Sep. 20, 2023         Sep. 20, 2023                                                                                                    | Payee Payee Murdocks                          | Category<br>III<br>Feed: chicken feed<br>Feed: catile feed<br>III<br>III                                                                                                    | Description         | Criteria: Transaction I<br>Type<br>Comp<br>Comp<br>Comp<br>Comp<br>Comp           | Dete: This year   ■ File<br>Amount<br>-\$5.00<br>-\$700.00<br>-\$800.00<br>-\$800.00<br>-\$3500.00<br>-\$3500.00<br>-\$250.00                                                                                                    |
| Contacts<br>Farm Map<br>Climate ¥<br>Reports ¥                                                                                                    | Revenue: 563,29)         @           Date ×                                                                                                    | Payee Payee Murdocks                          | Category III Feed: chicken feed Feed: catile feed III III III III III III III III III                                                                                                    | Description         | Criteria: Transaction                                                             | Date:         This year         File           Amount         -         -           -\$500.00         -         -           -\$500.00         -         -           -\$500.00         -         -           -\$250.00         -         -           -\$250.00         -         -                                         |
| Contacts<br>Farm Map<br>Climate ¥<br>Reports ¥                                                                                                    | Revenue: 563,29)         2           Date ×            Sep. 22, 2023         Sep. 22, 2023           Sep. 22, 2023         Sep. 22, 2023           Sep. 22, 2023         Sep. 20, 2023           Sep. 20, 2023         Sep. 20, 2023           Sep. 20, 2023         Sep. 20, 2023           Sep. 20, 2023         Sep. 20, 2023           Sep. 20, 2023         Sep. 20, 2023           Sep. 20, 2023         Sep. 20, 2023                                                                                                    | Payee Payee Murdocks Bob Chipes Iones Vending | Category  Eactory  Eactory  Ea | Description         | Criteria: Transaction                                                             | Date:         This year         Fill           Amount         -         -           -\$500.00         -         -           -\$500.00         -         -           -\$350.00         -         -           -\$250.00         -         -           -\$250.00         -         -           -\$250.00         -         - |

You'll then add information about the first split transaction. Choose to split the total by amount or percentage, and then supply the split amount. Choose a category to associate with that specific amount, and optionally associate it with a specific record. Both of these fields connect the transaction to the selection you make, so it will be included in record totals and reports. You can then supply keywords or descriptions if you'd like, and save.

You'll be brought back to the main transaction, with the new transaction shown in the split section along with a total. You can use this to see how much you have left to account for in the remaining balance; click the same Split Transaction button again to make the next one in the same way.

| farmbrit      | te | Q search                                                                                                    |                                                                          |              |                                                  |                |   |
|---------------|----|----------------------------------------------------------------------------------------------------|--------------------------------------------------------------------------|--------------|--------------------------------------------------|----------------|---|
|               |    | 2023 Summary                                                                                                    | New Transaction                                                          | ×'           | ansacuon kecorded                                |                | × |
| 🗰 Schedule    |    | 2023 INCOME VS EXPENSE                                                                                                    | \$100.00 - Springfield Supply Co. Expense in September 2023 / Create New |              |                                                  |                |   |
|               |    |                                                                                                    |                                                                          |              | Purchase of Iwe (20.31<br>Supplies (13.6)        | (%) •<br>2%) • |   |
| Livestock     | ~  | 40,000                                                                                                    | Split Transaction By                                                     |              | Taxes (8.57                                      | 756) 🔹         |   |
| Plantings     | ~  | 30.000 20.000                                                                                                    | Amount O Percentage                                                      |              | Labor hired (Jes (6.87<br>Depreciation (6.70     | (%) •<br>(%) • |   |
| 1 Fidridings  |    | 10,000                                                                                                    | Amount                                                                   |              | Pension and prof (3.78                           | 856) 🔹         |   |
| Resources     | ~  | -10.000                                                                                                    | \$ 0.00                                                                  |              | Rent or lease of (3.70<br>Insurance (other (3.20 | 1%) •<br>5%) • |   |
| Accounting    | ^  | -30.000                                                                                                    | Category                                                                 |              | Feed: cattle fee (2.07                           | 7%)            |   |
| Transactions  |    | and and                                                                                                    |                                                                          |              | Feed: chicken fe (1.8*                           | 1%)            |   |
| P&L Statement |    |                                                                                                    | Customize Chart of Accounts                                              |              | Charitable contr (1.80                           | 2%) •          |   |
| Cash Flow     |    | Record a Transaction •••                                                                                                    | Associated To                                                            |              |                                                  | Q              |   |
| T Market      | ~  |                                                                                                    |                                                                          |              | Criteria: Transaction Date: This year            | E Filter 👻     | - |
| Contacts      |    | Revenue: \$63.201 Evpences: \$20.                                                                                                    | Q. Find Animal, Equipment, Pl.                                           |              |                                                  |                |   |
| E             |    | Contraction of the second second seco | Keywords                                                                 |              |                                                  |                |   |
| D Farm Map    |    | Date 🗸 🛛 Payee                                                                                                    | Example: Yet, Vaccinations, etc                                          |              | Type Amount                                      |                |   |
| 🐏 Climate     | ~  |                                                                                                    | Description                                                              |              | 0.038                                            |                |   |
| C Reports     | ~  | G 56p. 22, 2025                                                                                                    |                                                                          |              |                                                  |                |   |
|               |    | Sep. 22, 2023                                                                                                    |                                                                          |              | Expense -\$700.00                                | :              |   |
|               |    | Sep. 22, 2023                                                                                                    |                                                                          |              | Expense -\$800.00                                | :              |   |
|               |    | □ Sep. 21. 2023                                                                                                    |                                                                          | Close Create | Expense -\$500.00                                | :              |   |
|               |    | Sep. 20, 2023 Murdo                                                                                                    |                                                                          |              | Expense -\$350.00                                | :              |   |
|               |    | □ Sep. 20, 2023                                                                                                    | IE .                                                                     |              | Expense -\$250.00                                | :              |   |
|               |    | Sep. 20, 2023 Bob Cl                                                                                                    | ipes Crop operation: seeds and plants                                    |              | Expense -\$25.00                                 | :              |   |
|               |    | Sep. 20. 2023 Jones                                                                                                    | ending i≣                                                                |              | Expense -\$25.00                                 | :              |   |
|               |    | Sep. 20, 2023 Peters                                                                                                    | in Farm Supplies                                                         |              | (spense -\$400.00                                |                |   |

You can continue splitting transactions until you've accounted for the total transaction amount; *this is required, the total of the split transactions must match the total transaction amount.* Once you've added all your split transactions, and optionally attached a receipt, save the main transaction.

| ( farn     | nbrite | Q Search                |                                 |                                          |                             |   |              | Quick Add - 🌣 Acc | punt 👻 🌀 Chris          | - ⑦ Hel      |
|------------|--------|-------------------------|---------------------------------|------------------------------------------|-----------------------------|---|--------------|-------------------|-------------------------|--------------|
|            |        | 2023 Summary            | New Transaction                 |                                          |                             |   | ×            |                   |                         |              |
| Schedule   | e      | 2023 INCOME VS EXPENSE  | \$100.00 - Springfield Supply   | Co. Expense in September 2023 / Create N | lew                         |   |              |                   | Purchase of live (26.31 | 56)          |
| ⊘ Tasks    |        |                         |                                 |                                          |                             |   |              |                   | Supplies (13.62)        | (%)          |
| Livestoc   | k 🗸    | 50.000<br>40.000        | Split Transaction By            |                                          |                             |   |              |                   | Taxes (8.57             | 96) O        |
|            |        | 30.000                  | Amount      Percentage          | 1                                        |                             |   |              |                   | Labor hired (les (6.871 | M) 0         |
| Y Planting | s 🗸    | 20.000                  | Amount                          |                                          |                             |   |              |                   | Pension and mof (3.78)  | (6) •        |
|            | os 🗸   | 0                       | •                               |                                          |                             |   |              |                   | Rent or lease of (3.76) | (16)         |
| Us nessare |        | -10,000                 | \$ 8.75                         | ¢                                        |                             |   |              |                   | Insurance (other (3.25) | 96) <b>O</b> |
| Account    | ing ^  | -30,000                 | Category                        |                                          |                             |   |              |                   | Feed: cattle fee (2.07) | M) 😐         |
| Transact   | ions   | 1 1                     | n                               |                                          |                             |   |              |                   | Feed: chicken fe (1.81  | re) •        |
|            |        | 49 (4 <sup>10)</sup>    |                                 |                                          | ~                           |   |              |                   | Charitable contr (1.80) | M) •         |
| P&L State  | ement  |                         |                                 |                                          | Customize Chart of Accounts |   |              |                   |                         |              |
| Cash Flov  | N      | Record a Transaction    | Associated To                   |                                          |                             |   |              |                   |                         | ٩            |
| Market     | ~      |                         | Q Find Animal Equipment         | at PI                                    |                             |   |              | Criteria: Trans   | ction Date: This year   | Filter 🔻     |
| Contacts   |        | Revenue: \$63,291 Expen | nses: \$29.58                   | IG F B                                   |                             |   |              |                   |                         |              |
| -          |        |                         | Keywords                        |                                          |                             |   |              |                   |                         |              |
| D Farm Ma  | ар     | Date 🗸                  | Payee Example: Vet, Vaccination | is, etc                                  |                             |   |              | Туре              | Amount                  |              |
| Climate    | ~      |                         | Description                     |                                          |                             |   |              | Expense           | -\$800.00               | :            |
| Reports    | ~      |                         |                                 |                                          |                             |   |              |                   |                         |              |
|            |        | Sep. 22, 2023           | Springfie                       |                                          |                             | 6 |              | Expense           | -\$100.00               | :            |
|            |        | Sep. 22. 2023           |                                 |                                          |                             |   |              | Expense           | -\$700.00               | :            |
|            |        | Sep. 22, 2023           |                                 |                                          |                             |   | Close Create | Expense           | -\$5.00                 | :            |
|            |        | Sep. 21, 2023           |                                 |                                          |                             |   |              | Expense           | -\$500.00               | :            |
|            |        | 🗇 Sep. 20, 2023         |                                 | I                                        |                             |   |              | Espense           | -\$250.00               | ÷            |
|            |        | Sep. 20, 2023           | Bob Chipes                      | Crop operation: seeds and plants         |                             |   |              | Expense           | -\$25.00                | :            |
|            |        | Sep. 20, 2023           | Murdocks                        | IE                                       |                             |   |              | Expense           | -\$350.00               | :            |
|            |        | Sep. 20, 2023           | Peterson Farm Supplies          | E                                        |                             |   |              | Espense           | -\$400.00               | :            |

So you saw in the example that split our supply store receipt into 4 transactions: the feed for our chickens, the fertilizer for our peppers, the fence hardware, and then the sales tax. Let's take a look at where we can see these transactions now, and how they're counted and summarized.

First, see the main transaction on the accounting dashboard. Note the icon designating it's split status; this is an easy visual representation telling you that this transaction is split into multiple categories. Be aware that if you filter this page to show you one of those categories, you'll see the split transaction with it's amount instead.

| 🕻 farmbrite                                                                                                    | Q Search                                                                                                    |                                    | $\supset$                        |                |                        | Quick Add - Acco | unt 👻 🎯 Chris                                                                                                    | • ③ Help                                                                                                    |
|----------------------------------------------------------------------------------------------------|----------------------------------------------------------------------------------------------------|------------------------------------|----------------------------------|----------------|------------------------|------------------|----------------------------------------------------------------------------------------------------|----------------------------------------------------------------------------------------------------|
| Schedule  Tasks  Fasts  Flantings  Flantings  Flantings  Flantings  Flantings  Flantings  Flantings  Flantings  Flantings  Flantings  Flantings  Flantings  Flantings  Flantings  Flantings  Flanting  Flantings  Flantings | 2023 Summary<br>2023 INCOME V5 EXPENS<br>0.000<br>0.000<br>10.000<br>-0.000<br>-0.0000<br>-0.0000<br>-0.0000<br>-0.0000<br>-0.0000<br>-0.0000<br>-0.0000<br>-0.0000<br>-0.0000<br>-0.0000<br>-0.0000<br>-0.0000<br>-0.0000<br>-0.0000<br>-0.0000<br>-0.0000<br>-0.0000<br>-0.0000<br>-0.0000<br>-0.0000<br>-0.0000<br>-0.0000<br>-0.00000<br>-0.0000<br>-0.0000<br>-0.0000<br>-0.00 | e<br>Jan Jan Jan                   | añ añ añ añ                      |                | 2019 ENFEKE CATEGORIES |                  | Purchase of live (20<br>Suppler (1)<br>Taxes ()<br>Description (e) (C)<br>Pension and por ()<br>Rent or lease of ()<br>Fend cattle (e) (Pend<br>Pend cattle (e) (Pend<br>Pend cattle (e) (Pend<br>Pend cattle (e) (Pend<br>Pend cattle (e) (Pend<br>Chartable cott) () | 1.24%)<br>3.50%)<br>8.77%)<br>6.87%)<br>6.87%)<br>9.77%)<br>3.74%)<br>3.74%)<br>2.24%)<br>1.04%)<br>1.04%)<br>1.17%)<br>0.17%)<br>0.1 |
| Cash Flow                                                                                                    | Record a Transaction                                                                                                    | n •••                              |                                  | Search Transac | tions                  | Criteria: Tra    | saction Date: This year                                                                                                    | Q<br>= Filter •                                                                                                    |
| Contacts                                                                                                    | Revenue: \$63,291 Ex                                                                                                    | :penses: \$29,586 Profit: \$33,705 |                                  |                |                        |                  |                                                                                                    |                                                                                                    |
| III Farm Map                                                                                                    | Date 🗸                                                                                                    | Payee                              | Category                         |                | Description            | Туре             | Amount                                                                                                    | it                                                                                                    |
| Climate V                                                                                                    | Sep. 22, 2023                                                                                                    |                                    | Feed: cattle feed                |                |                        | Expe             | -\$800.00                                                                                                    | o <b>i</b>                                                                                                    |
| C Reports                                                                                                    | Sep. 22, 2023                                                                                                    | Springfield Supply Co.             | i=                               |                | £                      | Expe             | -\$100.00                                                                                                    | o :                                                                                                    |
|                                                                                                    | Sep. 22, 2023                                                                                                    |                                    | Feed: chicken feed               |                |                        | Expe             | -\$700.00                                                                                                    | 0:                                                                                                    |
|                                                                                                    | Sep. 22, 2023                                                                                                    |                                    | i=                               |                |                        | Барес            | -\$5.00                                                                                                    | 0 :                                                                                                    |
|                                                                                                    | Sep. 21, 2023                                                                                                    |                                    | I=                               |                |                        | Expe             | -\$500.00                                                                                                    | 0 :                                                                                                    |
|                                                                                                    | Sep. 20, 2023                                                                                                    |                                    | j=                               |                |                        | Expe             | -\$250.00                                                                                                    | 0 :                                                                                                    |
|                                                                                                    | Sep. 20, 2023                                                                                                    | Bob Chipes                         | Crop operation: seeds and plants | s              |                        | Expe             | -\$25.00                                                                                                    | 0 :                                                                                                    |
|                                                                                                    | Sep. 20, 2023                                                                                                    | Murdocks                           | i≡                               |                | 2 m                    | Expe             | -\$350.00                                                                                                    | 0:                                                                                                    |
|                                                                                                    | Sep. 20, 2023                                                                                                    | Peterson Farm Supplies             | IE                               |                |                        | Espe             | -\$400.00                                                                                                    | •                                                                                                    |

Next we will go to our indivdiual records. In the accounting tab of the chicken flock, we'll see the feed transaction added and taken into account for the flocks total expenses. Navigating to the field, we see our fence hardware, and then to the peppers, we see the fertilizer transaction accounted for. All of these records have Profit and Loss Statements available, and we'll see just the the split transactions associated with them on those reports.

| 🌾 farmbı        | ite  | Q Search     |                        |                                          |                                                                     |                          | Quick Add <del>-</del>     | 🌣 Account 🗸             | 🕢 Chris 🗸        | () Help    |
|-----------------|------|--------------|------------------------|------------------------------------------|---------------------------------------------------------------------|--------------------------|----------------------------|-------------------------|------------------|------------|
| 菌 Schedule      |      | Details      | Accounting             |                                          |                                                                     |                          |                            |                         |                  |            |
| ⊘ Tasks         |      | Notes        | Livestock / Livestoc   | k Groups / Chickens Rhode / Transaction  | ns                                                                  |                          |                            |                         |                  |            |
| Livestock       | ^    | Schedule     |                        |                                          |                                                                     |                          |                            |                         |                  |            |
| Animals         |      | Tasks        | CR Chickens            | - Rhode Island Reds (38 Animals)         |                                                                     |                          |                            |                         |                  |            |
| Livestock Group | os   | Treatments   | Descent o Terrorett    |                                          |                                                                     | ( and a second second    |                            |                         |                  | 0          |
| Grazing         |      | Feedings     | Record a Transactio    | m                                        |                                                                     | Search Transactions      |                            | Criteria: Transaction I | Data: This years | Citrae at  |
| Livestock Inven | tory | Inputs       |                        |                                          |                                                                     |                          |                            | interia. Inalisación c  | ate. This year   | e riider • |
| Y Plantings     | *    | Measurements | Revenue: \$872 Exp     | enses: \$231 Profit: \$641 P&L Statement |                                                                     |                          |                            |                         |                  |            |
| Resources       | *    | Yield        | Date 🗸                 | Payee                                    | Category                                                            |                          | Description                | Type                    | Amount           |            |
| Accounting      | *    | Grazing      | Sep 22 2023            | Springfield Supply Co                    | Feed: chicken feed Q                                                |                          |                            | Contract                | -\$42.75         | :          |
| 🖬 Market        | *    | Accounting   |                        | Springlicid Supply Co.                   |                                                                     |                          |                            | Chese                   | -542.05          | · ·        |
| Contacts        |      | Photos       | Sep. 07, 2023          | Farm Stand Sales                         | Sales of livestock, produce, grains, and other produ                | icts you raised Q        |                            | Income                  | \$65.00          | :          |
| Farm Map        |      | Files        | Sep. 07, 2023          | Franktown Feed Company                   | Taxes Q                                                             |                          |                            | Expense                 | -\$8.52          | 1          |
| 🌦 Climate       | *    |              | Sep. 04, 2023          | Farm Stand Sales                         | Sales of livestock, produce, grains, and other produ                | icts you raised <b>Q</b> |                            | Income                  | \$180.00         |            |
| Reports         | ~    |              | Sep. 02, 2023          | Vinny's Vet Van                          | Veterinary, breeding, and medicine Q                                |                          |                            | Expense                 | -\$55.00         | ÷          |
|                 |      |              | Sep. 01, 2023          | Chick's Hens                             | Purchase of livestock Q                                             |                          |                            | Expense                 | -\$125.00        | ÷          |
|                 |      |              | Aug. 24, 202           | Dave's Chicken Shack                     | Sales of livestock and other resale items $\ensuremath{\mathbf{Q}}$ |                          | sold some chickens to dave | Income                  | \$487.00         | ÷          |
|                 |      |              | Aug. 22, 202           | Lenny Leonard                            | Sales of livestock, produce, grains, and other produ                | ucts you raised <b>Q</b> | Bill of sale #1692729345.  | Income                  | \$140.00         | ÷          |
|                 |      |              | Displaying all 8 recor | ds                                       |                                                                     |                          |                            |                         |                  |            |
|                 |      |              |                        |                                          |                                                                     |                          |                            |                         |                  |            |
|                 |      |              |                        |                                          |                                                                     |                          |                            |                         |                  |            |
|                 |      |              |                        |                                          |                                                                     |                          |                            |                         |                  |            |

But what about the taxes portion? Since that was not associated with a particular record, you can see this on your accounting dashboard when filtered for the taxes category, and on your account level Profit and Loss Statement Statement.

| 🕻 farmbrite                                                                                                    | Q Search                                                                                                    |                                  | )                         |        |                     | Quick Add 🗸 | 🌣 Account 👻      | 🚯 Chris 🗸                                                                                                    | () Help                                                                                                    |
|----------------------------------------------------------------------------------------------------|----------------------------------------------------------------------------------------------------|----------------------------------|---------------------------|--------|---------------------|-------------|------------------|----------------------------------------------------------------------------------------------------|----------------------------------------------------------------------------------------------------|
| <ul> <li>i Schedule</li> <li>⊘ Tasks</li> </ul>                                                                                                    | Accounting<br>2023 Summary                                                                                                    |                                  |                           |        |                     |             |                  |                                                                                                    |                                                                                                    |
| Livestock     V     Plantings     V     Plantings     V     Plantings     V     Plantings     V     Transactions     PAL Statement     Cash Flow     T Market     V | 2023 INCOME VS EXPENSE<br>80.000<br>20.000<br>20.0000<br>20.000<br>20.000<br>20.000<br>20.000<br>20.000<br>20.000<br>20.00 | · · ·                            |                           |        |                     |             |                  | Purchase of live (28,72%<br>Supplies (18,38%<br>Taxes (8,72%<br>Labor hired (les (8,68%<br>Deprecision (8,67%<br>Pension and prof (8,83%<br>Rent or lease of (2,81%<br>Insurance (chirel (3,63%<br>Rent or lease of (1,67%<br>Charitable contr (1,83%<br>Gasoline, fuel, (2,10% | i)     •       i)     •       i)     •       i)     •       i)     •       i)     •       i)     •       i)     •       ii)     •       ii)     •       iii)     •       iii)     •       iii)     •       iii)     •       iii)     •       iii)     •       iii)     •       iiii)     •       iiii)     •       iiiii)     • |
| <ul> <li>Contacts</li> <li>Farm Map</li> <li>Climate </li> </ul>                                                                                                    | Record a Transaction                                                                                                    | enses: \$28,886 Profit: \$34,405 |                           |        | Search Transactions | Crite       | ria: Transaction | Date: This year 🛛 🚍                                                                                                    | Q<br>3 Filter +                                                                                                    |
| 🕻 Reports 🗸                                                                                                    | □ Date ❤                                                                                                    | Payee                            | Category                  |        | Description         | 3           | Туре             | Amount                                                                                                    |                                                                                                    |
|                                                                                                    | Sep. 22, 2023                                                                                                    | Springfield Supply Co.           | i=                        |        | e                   |             | Expense          | -\$100.00                                                                                                    | 1                                                                                                    |
|                                                                                                    | Sep. 22, 2023                                                                                                    |                                  | IE                        |        |                     |             | Expense          | -\$5.00                                                                                                    |                                                                                                    |
|                                                                                                    | Sep. 22, 2023                                                                                                    |                                  | Feed: cattle feed         |        |                     |             | Expense          | -\$800.00                                                                                                    | ÷                                                                                                    |
|                                                                                                    | Sep. 21, 2023                                                                                                    |                                  | i=                        |        |                     |             | Expense          | -\$500.00                                                                                                    | ÷                                                                                                    |
|                                                                                                    | Sep. 20, 2023                                                                                                    | Murdocks                         | 10                        |        |                     |             | Expense          | -\$350.00                                                                                                    | 1                                                                                                    |
|                                                                                                    | Sep. 20, 2023                                                                                                    |                                  | IE                        |        |                     |             | Expense          | -\$250.00                                                                                                    | 1                                                                                                    |
|                                                                                                    | Sep. 20, 2023                                                                                                    | Bob Chipes                       | Crop operation: seeds and | plants |                     |             | Expense          | -\$25.00                                                                                                    | 1                                                                                                    |

Let us know if you have any questions about splitting transactions by submitting a support request, we're glad to help you out.

Farmbrite recommends that you work with an accounting professional for any questions specific to your business accounting. They can help ensure compliance with your local laws and offer advice on how to best account for your business needs.